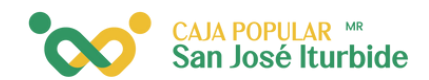

## Eliminar cuenta interbancaria

Selecciona en el menú cuentas de terceros.

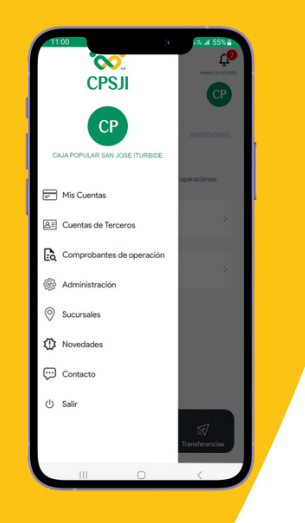

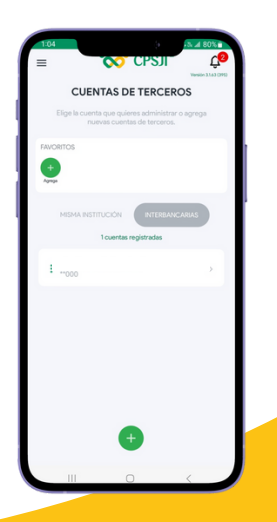

Dentro de las cuentas interbancarias selecciona la cuenta que desea eliminar.

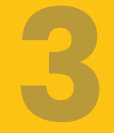

Haz clic en el icono inferior rojo.

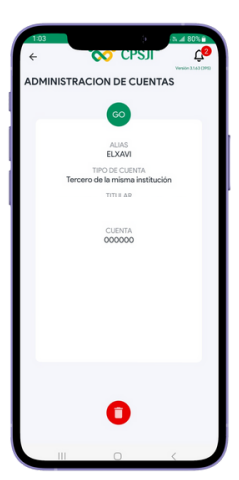

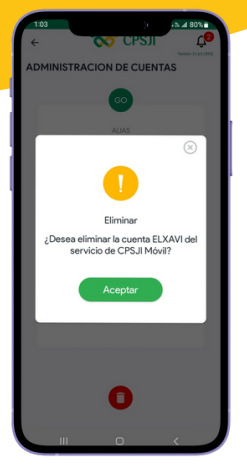

Aparecerá un mensaje preguntando si deseas eliminar la cuenta. Selecciona aceptar para continuar. CAJA POPULAR MR San José Iturbide

Se mostrará un mensaje indicando que la cuenta ha sido eliminada exitosamente. Da clic en aceptar para finalizar.

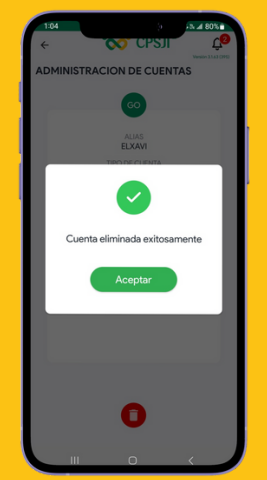